# 종합정보시스템 2차인증 사용자 가이드 2nd Auth App User Guide

안동대학교 정보통신원

2023. 06. 14

목차

| 1. 2차인증개요    | 1-1. 2차인증이란?                                                                                                    |  |  |
|--------------|----------------------------------------------------------------------------------------------------|--|--|
|              | 1-2. 학생, 교직원의 2차인증 적용 방안                                                                                                    |  |  |
|              | 1-3. 종합정보시스템 2차인증 인증 방식                                                                                                    |  |  |
| 1            | 1-4. 스마트폰 2차인증 연동을 위한 수행 절차                                                                                                    |  |  |
| 2. 2차인증 시작하기 | <ul> <li>2-1. 2차인증 앱 설치, 기기등록 및 화면안내</li> <li>2-1-1. 스마트폰 2차인증앱 설치 및 기기등록</li> <li>2-1-2. 스마트폰 2차인증앱 메인화면</li> <li>2-1-3. 스마트폰 2차인증앱 설정화면</li> <li>2-1-4. 스마트폰 2차인증 연동계정 확인 및 설정</li> <li>2-2. 스마트폰 2차인증앱과 종합정보시스템 계정연동</li> <li>2-2-1. 종합정보시스템 아이디/패스워드 인증 및 연동정보 이메일 발송</li> <li>2-2-2. 이메일에 포함된 연동정보를 통한 사용자 계정 연동</li> <li>2-2-3. 계정연동 방법 안내(APP ID를 이용한 연동, QR코드를 이용한 연동)</li> </ul> |  |  |
|              | 2-3. 2차인증 수행<br>2-3-1. 스마트폰 2차인증[OTP 인증]<br>2-3-2. 스마트폰 2차인증[패턴인증]<br>2-3-3. 스마트폰 2차인증[생체인증(지문)]<br>2-3-4. 스마트폰 계정연동자의 이메일인증<br>2-3-5. 스마트폰 이용 불가자의 이메일인증                                                                                                    |  |  |
|              | 3-1. 학생의 종합정보시스템 2차인증 여부 설정 방법                                                                                                    |  |  |
| 3. 기 타       | 3-2. 기타사항<br>3-2-1. 이메일 정보 등록 안내<br>3-2-2. 연동 계정 등록 해제<br>3-2-3. 앱 삭제 시 주의사항<br>3-2-4. 문의처 및 담당자                                                                                                    |  |  |

| 🏕 2차인증 - Chrome                                            |        |         |    |
|------------------------------------------------------------|--------|---------|----|
| auth2nd.anu.ac.kr//ezauth2/page/auth/607d9c74              | 5b7143 | edb5305 | 51 |
|                                                            |        |         |    |
|                                                            |        |         |    |
| 2자인증                                                       |        |         |    |
| 등록된 기기로 OTP번호가 발급되었습니다.<br>발급된 OTP번호를 아래에 입력하고 인증확인 버<br>요 | 튼을 붙   | o 러주세   |    |
| 03:25                                                      |        |         |    |
| 이지D배수 이려                                                   |        |         |    |
| OIF DE LA                                                  |        |         |    |
|                                                            |        |         |    |
|                                                            |        |         | _  |
|                                                            |        |         |    |
| 인증 확인                                                      |        |         |    |
| 취소                                                         |        |         | )  |
| E-Mail로 인증하기                                               |        |         |    |
|                                                            |        |         |    |

## 2차인증이란?

아이디/패스워드를 사용하는 기존의 로그인 방식에 패턴, mOTP, 생체정보 등을 통한 인증방식을 추가적으로 적용하여 웹 보안을 강화하기 위한 인증 방식.

## 1-2 학생, 교직원의 2차인증 적용방안

- **학 생**: 학생(대학원생포함)의 2차인증 여부는 선택사항임. ["3-1. 학생 2차인증 설정방법" 참고] 개인정보 설정화면에서 2차인증 적용 여부를 설정할 수 있음.
- **교직원**: 교직원은 2차인증 필수임.
- 1-3 종합정보시스템 2차인증 인증 방식
  - 2차인증 앱을 통한 인증방식 : 개인 모바일 기기에 2차인증 앱을 설치하여 인증하는 방식. OTP인증, 패턴인증, 생체인증(지문)
  - 이메일 인증방식 : 2차인증 앱을 사용할 수 없는 환경에서 인증수단으로 사용함.

## 1-4 스마트폰 2차인증 연동을 위한 수행 절차

- 1. 소지한 스마트폰에 2차인증 앱 다운로드설치 및 기기등록.
- 2. 종합정보시스템 로그인 페이지에서 아이디/패스워드 인증 후 사용자 계정 연동 정보 이메일 수신.
- 3. 이메일에 포함된 링크정보를 통해 사용자계정 연동 정보 페이지로 이동 후 2차인증 APP ID 등록.
- 4. 스마트폰 2차인증 서비스 이용.

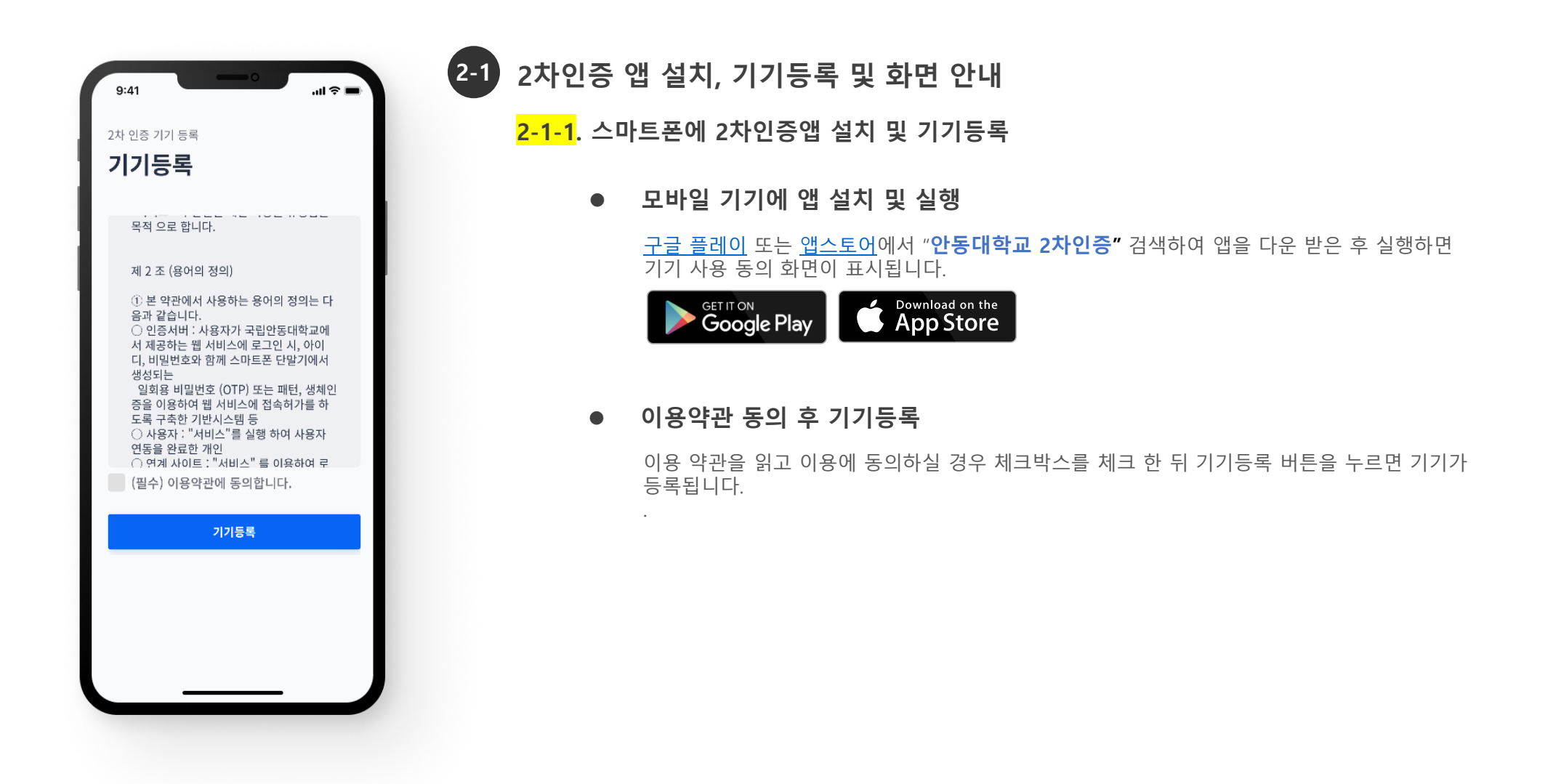

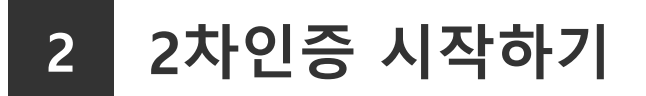

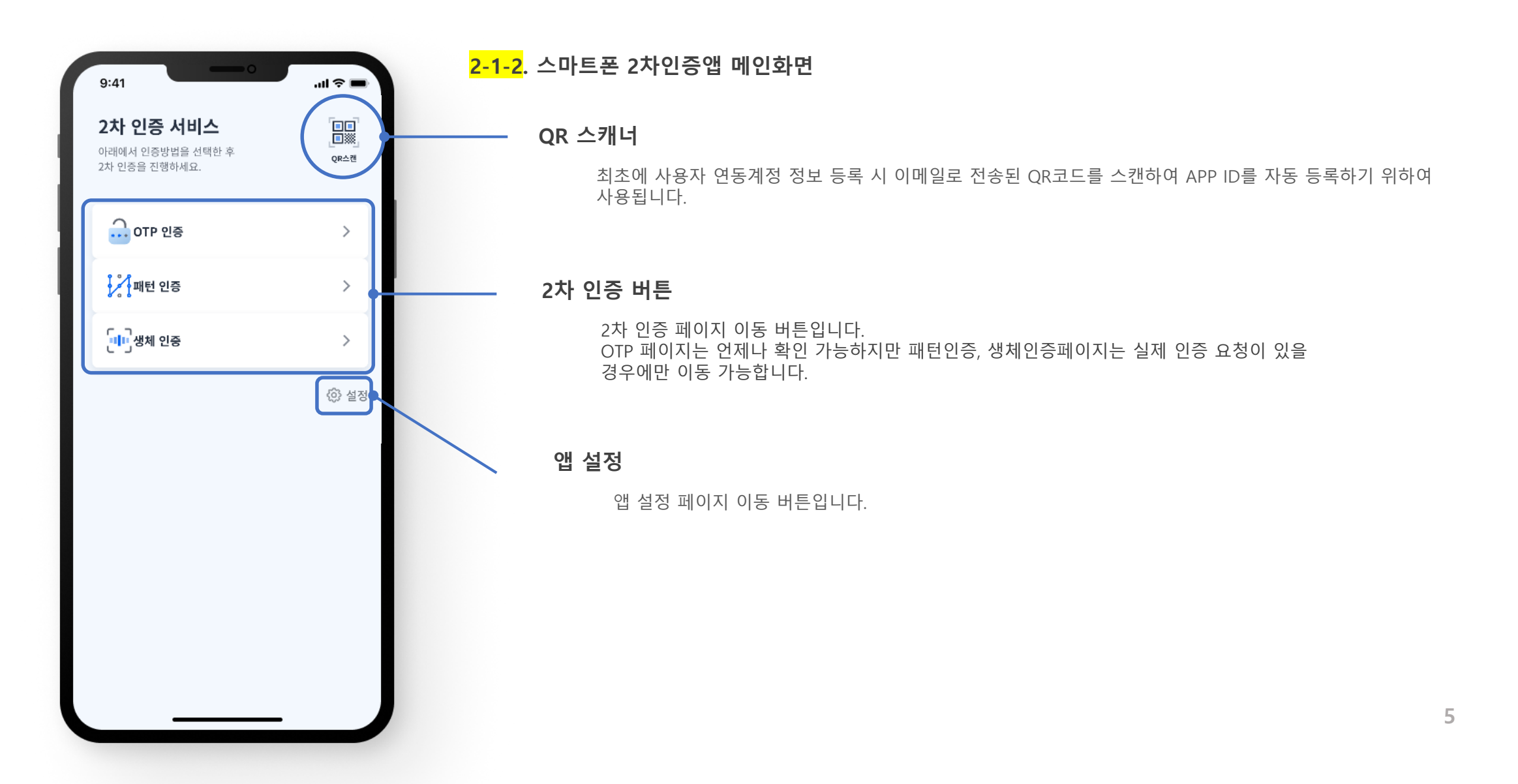

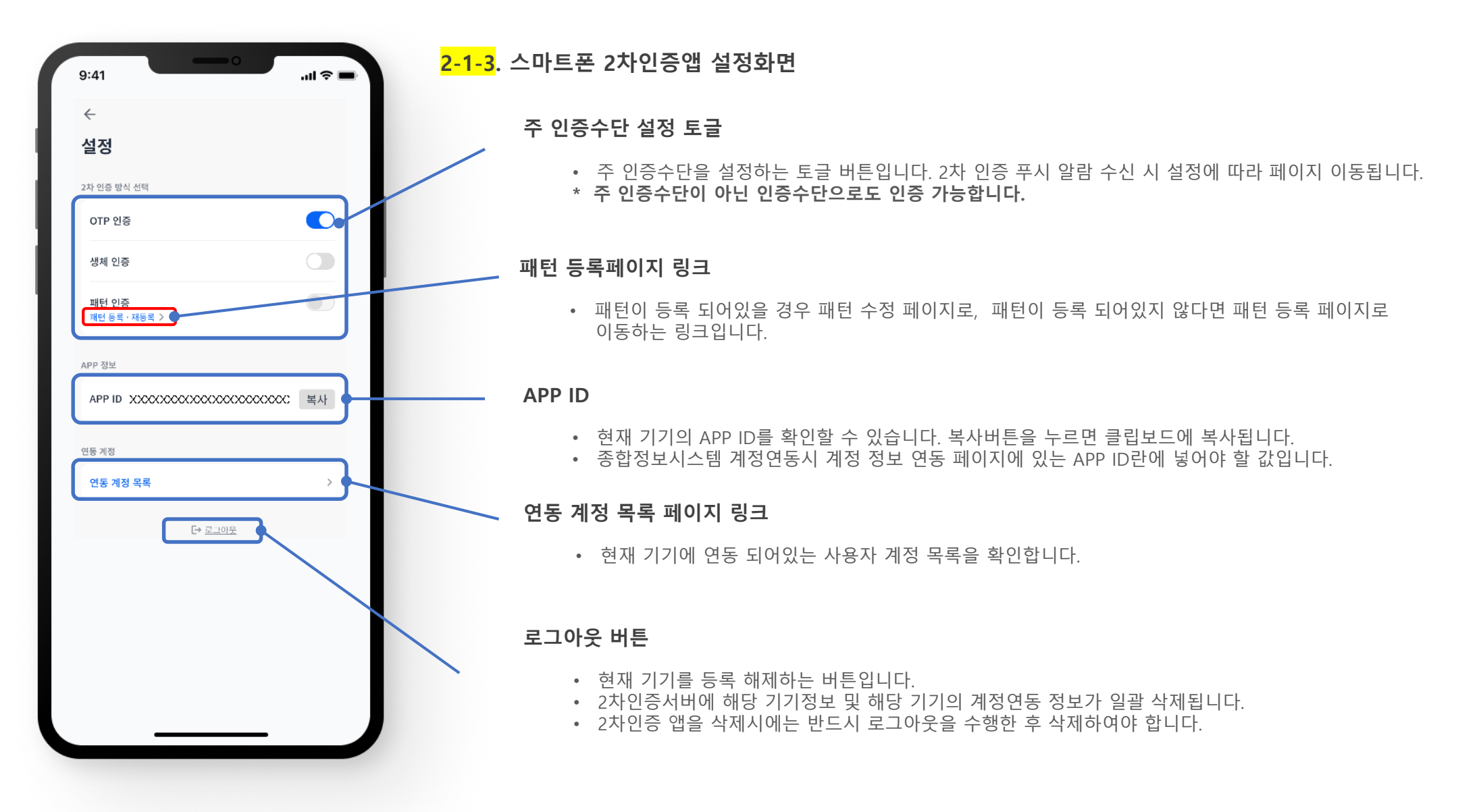

6

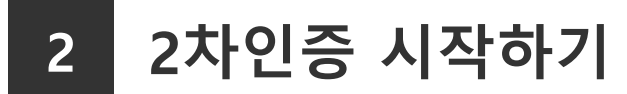

#### <mark>2-1-4</mark>. 스마트폰 2차인증앱 연동계정 확인 및 설정

• 설정페이지의 연동계정목록 버튼을 이용해 연동 계정 목록 화면으로 이동 가능합니다.

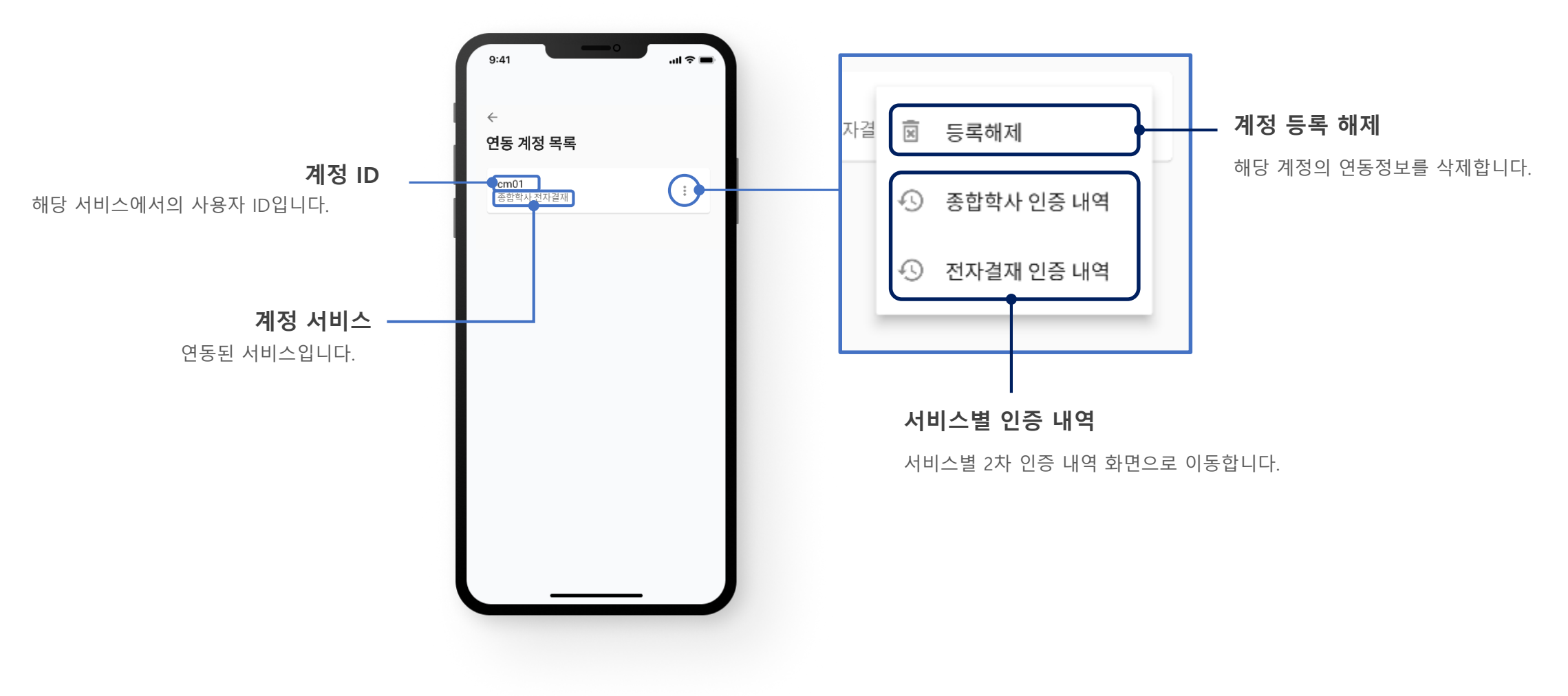

7

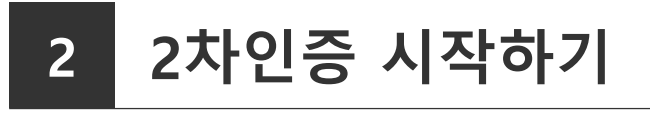

#### 2-2 스마트폰 2차인증앱과 종합정보시스템 계정연동

- 사용자 계정 연동 페이지는 웹 페이지로 제공됩니다.
- 종합정보시스템에서 아이디/패스워드로 로그인 후 팝업창에서 [연동정보이메일수신]을 클릭하면, 종합정보시스템에 등록된 이메일 주소로 연동정보를 전송합니다.

#### \* 2차 인증 연동 요청에는 시간제한이 있습니다.

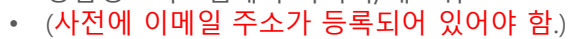

### 2-2-1. 종합정보시스템 아이디/패스워드 인증 및 연동정보 이메일 발송

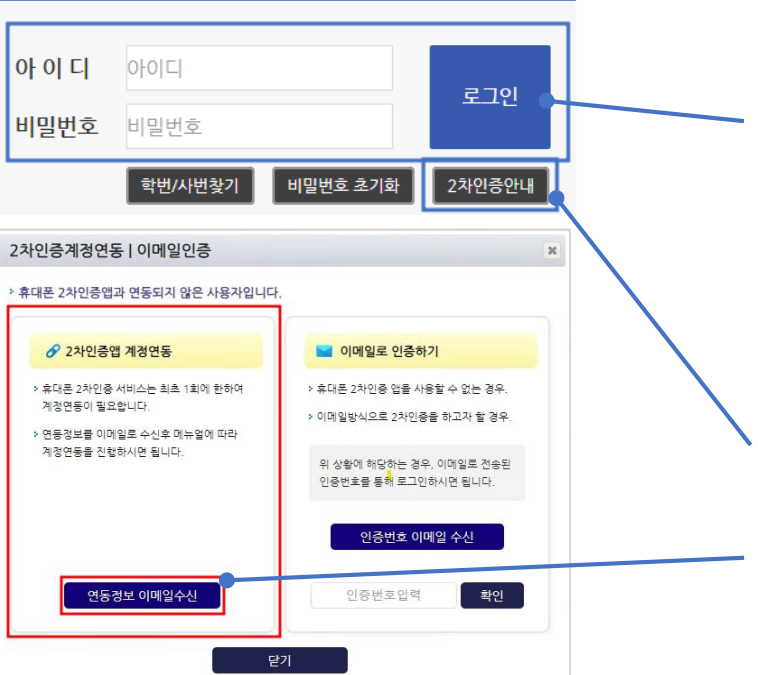

• 2차인증 앱과의 사용자 계정 연동정보를 대상자 이메일로 전송합니다.

#### 2차인증 앱 설치 안내 및 등록된 계정 해제에 대한 안내

2차인증 사용자 계정 연동정보 이메일 발신

- ※ 2차인증 대상자는 사전에 반드시 이메일 주소가 종합정보시스템에 등록되어 있어야 함 - 학생과 코러스시스템에 이메일 정보를 등록하지 않은 비전임교원은 종합정보시스템에서 이메일 정보 등록 · 관리 - 교직원은 코러스에서 이메일 정보를 등록 · 관리하여야 하며 등록된 이메일은 종합정보시스템으로 자동 연동됨. - 이메일등록관련은 정보통신원 820-7258로 문의바람
- 팝업창 "2차인증앱계정연동 " 란의 [연동정보이메일수신] 버튼을 눌러 대상자 이메일주소로 연동정보발송함
- 2차인증 서비스 개시 후 최초로 로그인 하는 2차인증 대상자가 아이디/패스워드를 입력 후 로그인 버튼을 누르

#### 종합정보시스템 로그인 페이지에서 아이디/패스워드 로그인 및 연동정보 이메일 발송

- 면, 2차인증 앱과의 계정연동을 위해 [2차인증계정연동]이메일인증] 팝업이 활성화 됨

#### <mark>2-2-2</mark>. 이메일에 포함된 연동정보를 통한 사용자 계정 연동

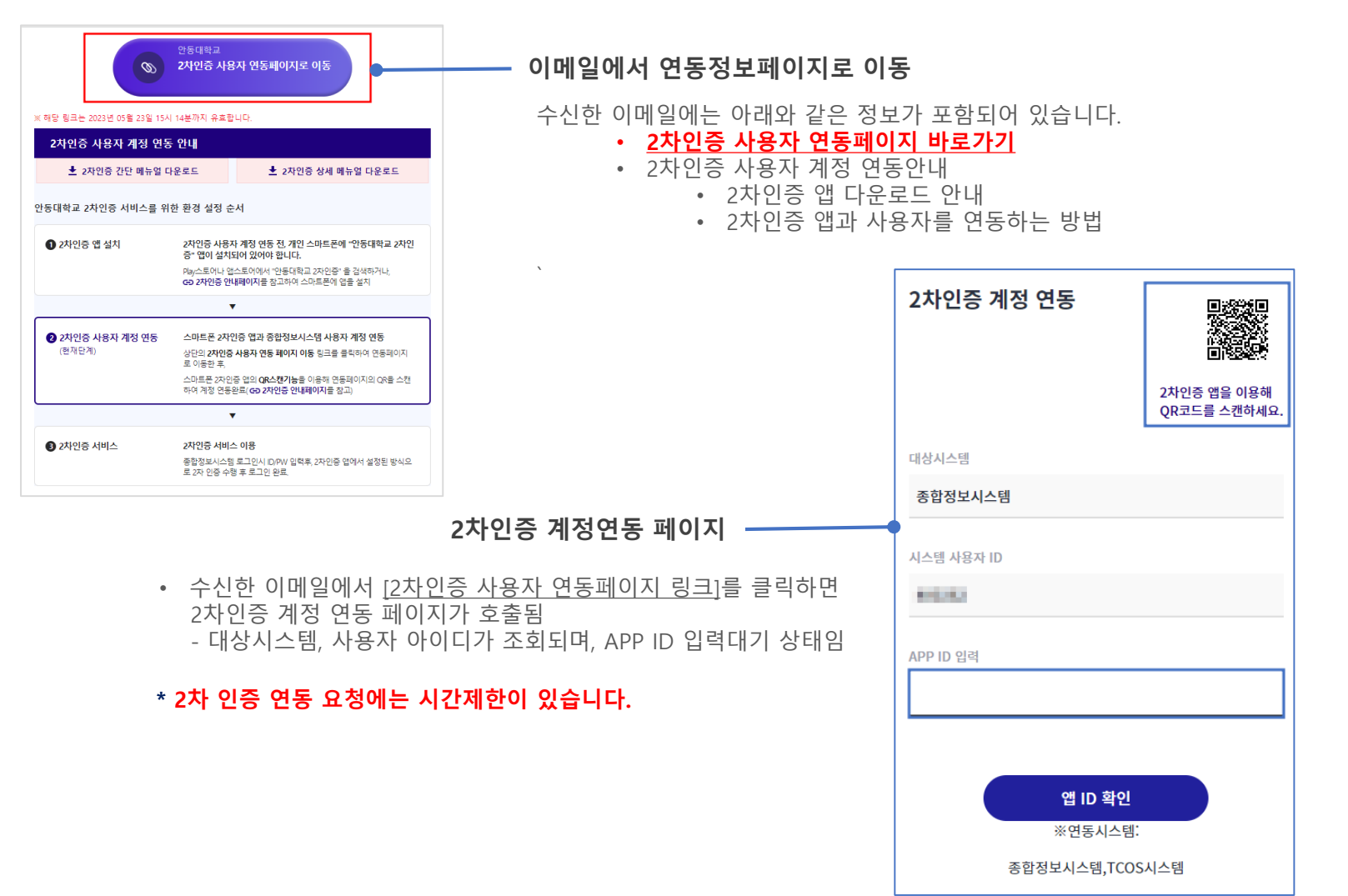

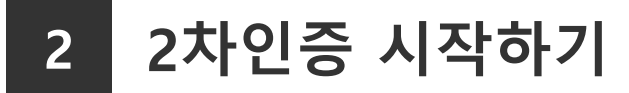

<mark>2-2-3</mark>. 계정 연동 방법 안내(APP ID를 이용한 연동, QR코드를 이용한 연동)

#### APP ID를 이용한 연동

• 2차인증 앱 설정 페이지에 표시되는 APP ID를 계정 연동 페이지에 입력한 뒤 앱 ID 확인 버튼을 누릅니다.

| 9:41 .ul 후 =<br>수<br>설정                   | 2차인증 계정 연동                        |
|-------------------------------------------|-----------------------------------|
| 2자 인증 방식 선택<br>OTP 인증                     | 2차인증 앱을 이용해<br>QR코드를 스캔하세요.       |
| 생체 인증                                     | 대상시스템                             |
| 패턴 인증                                     | 종합정보시스템                           |
| APP 정보                                    | 시스템 사용자 ID                        |
| APPID XXXXXXXXXXXXXXXXXXXXXXXXXXXXXXXXXXX | 400282                            |
| 연동 계정                                     | APP ID 입력                         |
| 연동 계정 목록 >                                | 620387990006136000856356990426540 |
| [→ <u>⊒_101</u> £                         |                                   |
|                                           | <mark>앱 ID 확인</mark><br>※연동시스템:   |
|                                           | 종합정보시스템,TCOS시스템                   |

2차인증 앱 메인 페이지의 QR
 스캔버튼을 눌러 카메라를 호출.

QR코드를 이용한 연동

| 9:41<br>2차 인증 서비스<br>아래에서 인증방법을 선택한 후<br>2차 인증을 진행하세요. |        |
|--------------------------------------------------------|--------|
| OTP 인증                                                 | >      |
| , 패턴 인증                                                | >      |
| []]]생체 인증                                              | >      |
|                                                        | (2) 설정 |

 카메라로 2차인증 계정 연동 페이지의 QR코드를 스캔.

| 2차인증 계정 연동 |                            |
|------------|----------------------------|
|            | 2차인증 앱을 이용해<br>QR코드를 스캔하세요 |
| 대상시스템      |                            |
| 종합정보시스템    |                            |
| 시스템 사용자 ID |                            |
| APP ID 입력  |                            |
|            |                            |
|            |                            |
| 앱 ID 확     | ેઈ                         |
| ※연동시스      | 스템:                        |
| 1 E 0 1    |                            |

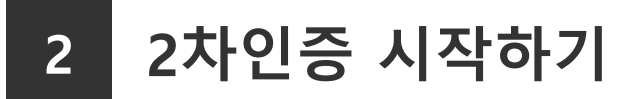

2-3 2차인증 서비스 수행

- 2차인증 앱 기기등록과 계정연동이 완료된 후 종합정보시스템에서 로그인을 하면 2차 인증 창이 호출됩니다.
- 2차인증 앱을 통한 인증방식은 OTP, 패턴, 생체(지문) 인증이 있습니다.
- 2차인증 앱을 사용할 수 없는 상황발생시 E-Mail 인증하기를 눌러 이메일을 통한 인증을 받을 수 있습니다.

| $\leftrightarrow$ $\rightarrow$ C |                                                              |
|-----------------------------------|--------------------------------------------------------------|
|                                   |                                                              |
| 2                                 | 차인증                                                          |
|                                   | 록된 기기로 OTP번호가 발급되었습니다.<br>!급된 OTP번호를 아래에 입력하고 인증확인 버튼을 눌러주세요 |
|                                   | 04:52                                                        |
| 0                                 | TP번호 입력                                                      |
| _                                 |                                                              |
|                                   |                                                              |
|                                   | 인증 확인                                                        |
|                                   | 취소                                                           |
|                                   | <u>E-Mail로 인증하기</u>                                          |
|                                   |                                                              |

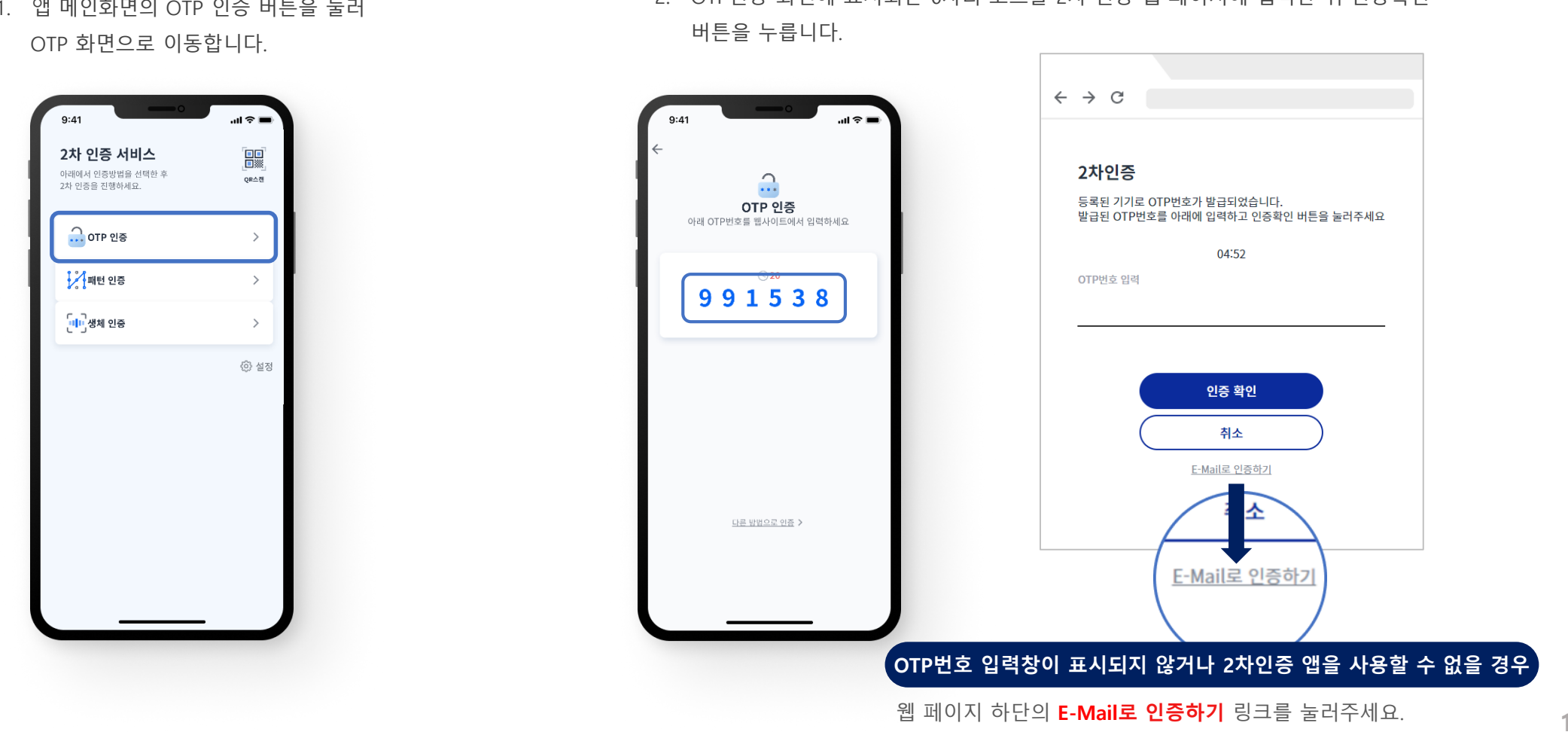

- 2. OTP인증 화면에 표시되는 6자리 코드를 2차 인증 웹 페이지에 입력한 뒤 인증확인
- 1. 앱 메인화면의 OTP 인증 버튼을 눌러

2-3-1. 스마트폰 2차인증[OTP 인증]

2

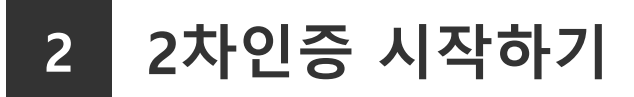

#### <mark>2-3-2</mark>. 스마트폰 2차인증[패턴 인증]

 앱 메인화면의 패턴 인증 버튼을 눌러 패턴 입력 화면으로 이동합니다.

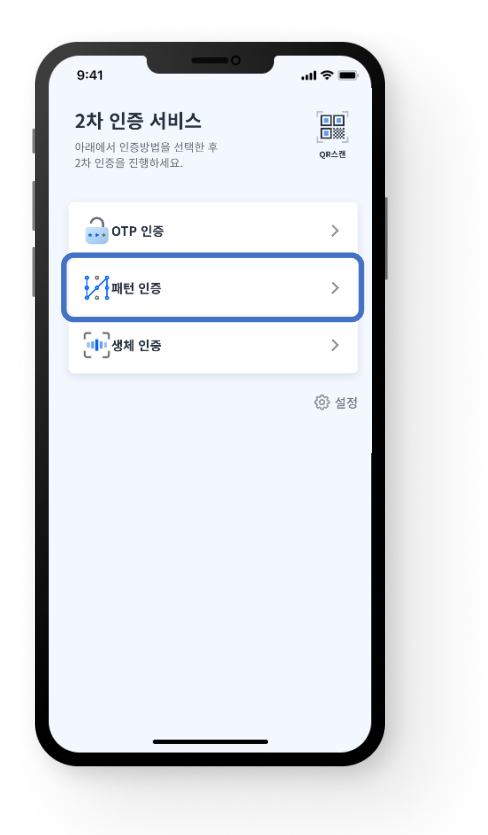

#### 2. 올바른 패턴을 입력하면 인증이 완료됩니다

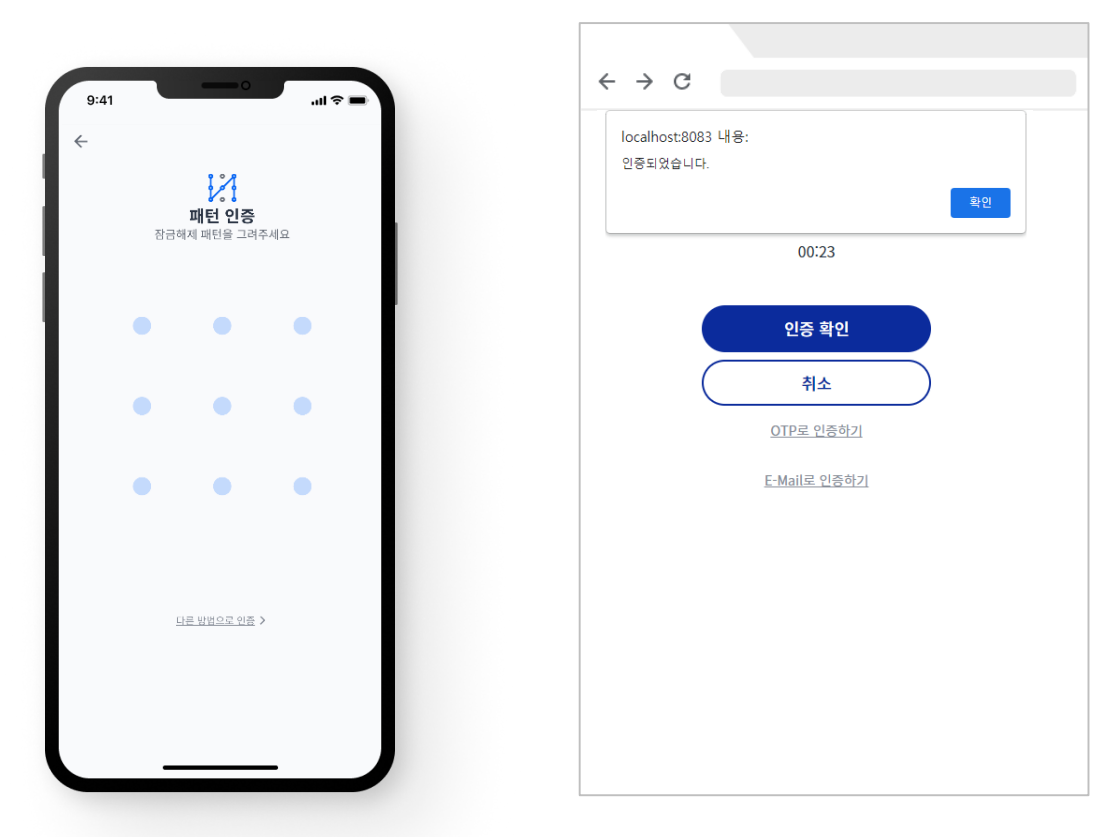

\* 설정 화면을 이용해 패턴을 등록한 사용자만 이용 가능합니다.

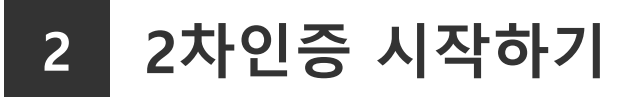

#### <mark>2-3-3</mark>. 스마트폰 2차인증[생체인증(지문)]

 앱 메인화면의 생체 인증 버튼을 눌러 생체 인증 화면으로 이동합니다.

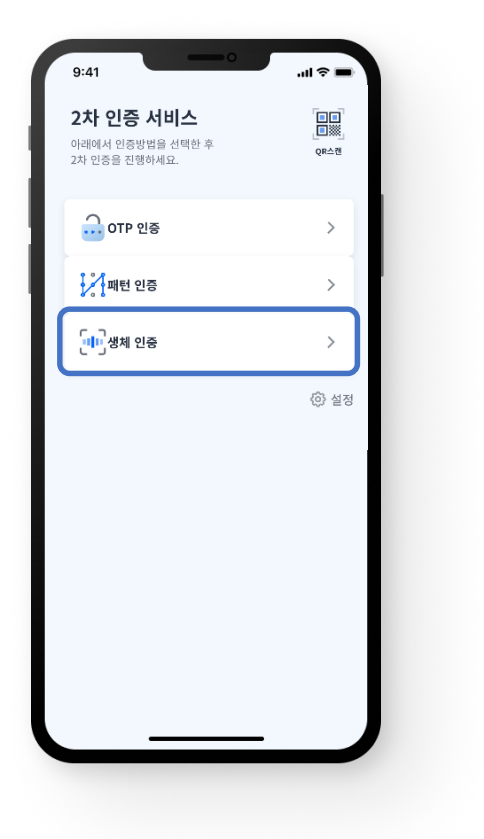

# 2. 생체인증이 성공하면 인증이 완료됩니다

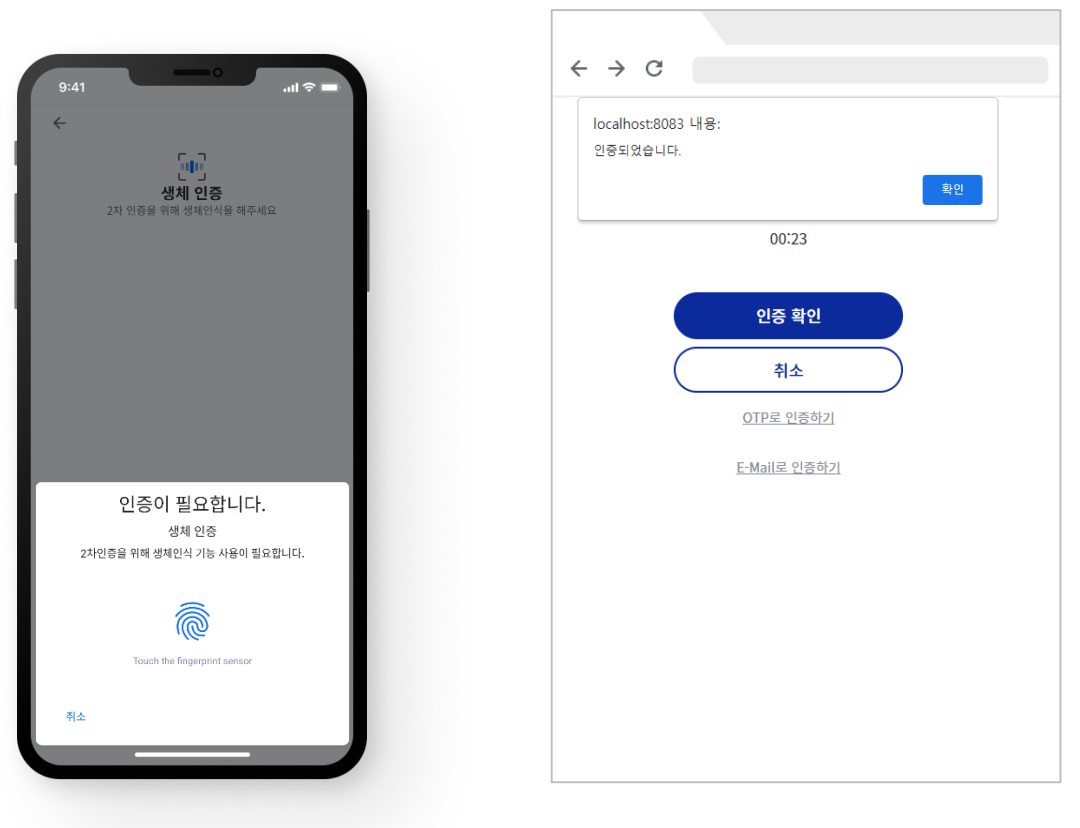

\* 이용가능한 생체인증 수단은 기기별로 상이합니다.

#### <mark>2-3-4</mark>. 스마트폰 계정연동자의 이메일 인증

- 1. 로그인페이지의 2차인증 팝업에서
   2. 메일확인 후 이메일 인증

   [E-Mail인증하기] 클릭
   발신버튼 클릭
- 3. 인증 이메일 확인 및 인증방법

(①표시된 OTP 코드를 2차인증 페이지에 입력하여 인증 또는 ②링크를 통한 인증 완료)

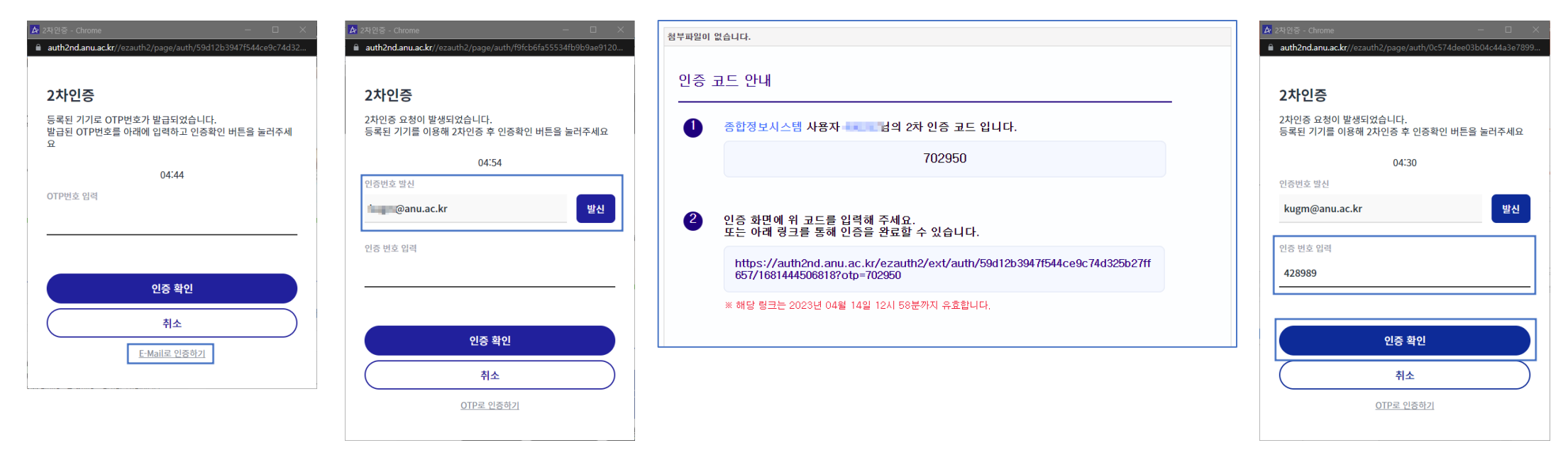

#### 2-3-5. 스마트폰 이용 불가자의 이메일인증

- 스마트폰 2차인증 앱을 사용할수 없거나,
- 스마트폰 계정연동 없이, 이메일방식으로 2차인증을 하고자 할 경우 이메일 2차인증 서비스를 이용할 수 있습니다.
- ※ 부득이한 경우가 아니면 가급적 스마트폰 2차인증 사용을 권장합니다.

271이즈게저여도 1 이메이이즈

2. "이메일로 인증하기" 팝업창

#### 1. 종합정보시스템 로그인과 팝업 창

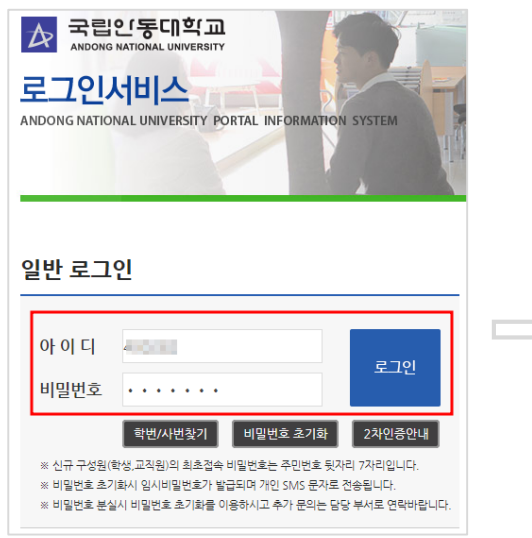

① 안동대학교 종합정보시스템 접속

② 아이디/패스워드 입력 후 [로그인] 클릭

[2차인증계정연동|이메일인증] 팝업 활성화.

③ 계정연동이 되지 않은 사용자의 경우

| 스 에는 거의 |
|---------|
|         |
| + NC 84 |
| 하고자 할 경 |
|         |
| 메일로 전송  |
| I면 됩니다. |
|         |
| 수신      |
|         |
|         |
|         |

① "이메일로 인증하기 " 란의 [인증번호이메일수신] 클릭하여

인증번호를 이메일로 전송

|   | 국립안동대학교 이메일 인증   → 관련매()<br>■ 보반사람 : '국립안동대학교'(Informéanu.ac.k?) →<br>보반날자 : 2023/06/15 목요일 오전 9:16:26 | 실 보기<br>주소특에 추가                                                                                                    |                                                                                                    |
|---|----------------------------------------------------------------------------------------------------|----------------------------------------------------------------------------------------------------|----------------------------------------------------------------------------------------------------|
|   | 받는사람: · · · 주소프에 추가<br>점부파일이 없습니다.<br>· · · · · · · · · · · · · · · · · · ·                            | 6월 15월 09시 26분까지 유효합니다.<br>[중변호<br>933954                                                                                 |                                                                                                    |
| 5 | 2차인증계정연동   이메일인증<br>> 휴대폰 2차인증앱과 연동되지 않은 사용자입니다                                                        | ×                                                                                                    | <ol> <li>① 이메일 열람하여 인증번호 확인</li> <li>② 팝업 창의 "이메일로 인증하기" 란</li> </ol>                                            |
|   |                                                                                                    | 📕 이메일로 인증하기                                                                                                    | [인증번호입력]란에 OTP번호 입력                                                                                              |
|   | > 휴대폰 2차인증 서비스는 최초 1회에 한하여<br>게정면동이 필요합니다.<br>> 연동정보를 이메일로 수신후 메뉴얼에 따라<br>게정면동을 진첩하시면 됩니다.             | > 휴대폰 2차인종 앱을 사용할 수 없는 경우,<br>> 이메일방식으로 2차인증을 하고차 할 경우,<br>위 상황에 해당하는 경우, 이메일로 전송된<br>인증번호를 통해 로그인하시면 됩니다.<br>인증번호 이메일 수신 | <ul> <li>③ [확인] 버튼 눌러 로그인.</li> <li>※ <u>인증유효시간이 존재함.</u></li> <li>유효시간이 지나면 다시 인증을</li> <li>요청하여야 함.</li> </ul> |
|   | 연동경보 이메일수신 돈                                                                                           | 인증번호입력 확인                                                                                                    | 16                                                                                                    |

인증하기" 란의

#### 3. 이메일 OTP번호를 [이메일로 인증하기] 대기화면에 입력 후 로그인

## 3-1 학생의 종합정보시스템 2차인증 여부 설정 방법

1. 종합정보시스템

내정보 -> [2차인증설정] 클릭하여 설정창 활성화

|          | · 통합로그인 >                               | : 🛛 🛃 ::::안동대학교 웹미     | l일: ×        | 🛛 🔀 국립안동대학     | 교 종합정보시스템 ×            | Ð          |           |                       |         |
|----------|-----------------------------------------|------------------------|--------------|----------------|------------------------|------------|-----------|-----------------------|---------|
| ÷        | → C 🔒 i4u.anu.ac.kr                     |                        |              | <b>ন</b> 🖻     | ★ 🗄 🔤 🐽                | 📀 👍 🗖 (    | o 🤨 🖻 🛛   | 🛛 💴 📀 🄝               | 🗆 🚯 🗄   |
|          | Higher Education S 😑 CodeTo             | gether::Sy 🕥 대한민       | 국 대표 공구      | 잡동사니 📃 프       | i블리셔 🛄 KUGM 🧠          | <br>에버노트 📃 | 일일점검 🕕 B. | AND 📙 anu 📘           | ,개발둘 »  |
|          | ☆ 국립인동대학교<br>ANDONG NATIONAL UNIVERSITY | 🕼 정보서비스                |              |                |                        |            |           | 100                   | 2       |
| <u>1</u> | 업무메뉴 즐겨찾기                               | ♠ 나의정보                 |              |                |                        |            |           |                       | ×       |
| 빼누       | 업무화면 검색         Q                       | ▶ 기본 정보                |              |                |                        | 2차민증설정     | 즐겨찾기 관리   | 비밀번호 등록               | 비밀번호 변경 |
| 은<br>환대  | Ⅲ 학적관리                                  |                        | 성명           | 1.0            | · 영문명                  |            | •생년월일     | 100                   | · 성별    |
| •        | 한 학적정보조회                                |                        | 학번/사번        | 199.0          | · 구분                   | 1.000      |           |                       |         |
| 축소       | ⑧ 명문(한자)명변경신정<br>Ⅲ 수강관리                 |                        | · 통합 ID      |                |                        |            |           |                       |         |
| 내정보      | 아 수강신청조회(학생용)                           |                        | · 휴대전화       | 1000           | • 자택전화번호               |            | • 이메일     | and the second second | r       |
|          | Ⅲ 성적관리                                  |                        |              |                |                        |            |           |                       |         |
| twitter  | · ) 성적소획(누개)                            | 2 상세 정보                |              |                |                        |            |           |                       |         |
| face     |                                         | ※ 면락처 정보의 수정           | 은 [학적관리]-[학적 | [정보조회] 메뉴를 이   | 용하시기 바랍니다.             |            |           |                       |         |
| Pook     |                                         | ○ 학적                   |              |                | <ul> <li>입학</li> </ul> |            |           |                       |         |
| Q8:A     |                                         | 학적상태 학위                | 학년           | 졸업예정학년         | 입학일자                   | ę.         | 입학전형      | 입학계열                  |         |
|          |                                         | 100 100                |              |                | 1007070                |            |           |                       | 1       |
|          |                                         | <ul> <li>주소</li> </ul> |              |                |                        |            |           |                       |         |
|          |                                         | 구분                     | 우편번호         |                | 기본주소                   |            |           | 상처                    | 주소      |
|          |                                         | 1000                   | 100          |                | a set last to a        |            |           |                       |         |
|          |                                         | <mark>0</mark> 휴학      |              |                | ○ 병역사항                 |            |           | _                     |         |
|          |                                         | 복학년도                   | Ť            | 학횟수            |                        | 병역사항       |           |                       |         |
|          |                                         |                        |              |                |                        |            |           |                       |         |
|          |                                         | 0 졸업                   |              |                |                        |            |           |                       |         |
|          |                                         | 졸업일자                   |              | 졸업계열           | 졸업학과                   | _          |           |                       |         |
|          |                                         | 0 641 7 7              |              |                | 0 = 01                 |            |           |                       |         |
|          |                                         | · 2년고교<br>중시고고         |              | 5여인지           | - 근립<br>               | 피          | 입적하고면     | 1                     |         |
|          |                                         | 2010                   |              | 2 Mar 442 7 19 | 2842                   | 2          | ec - * 0  |                       |         |
|          |                                         |                        |              |                |                        |            |           |                       |         |
|          |                                         |                        |              |                |                        |            |           |                       |         |
|          |                                         |                        |              |                |                        |            |           |                       |         |
|          |                                         | 4                      |              |                |                        |            |           |                       | •       |

2. 2차인증 여부 설정

- 학생은 기본설정이 2차인증 미적용임.

- 2차인증을 적용으로 설정하고 저장하면 로그인 시 2차 인증을 수행하게 됨.

| ▶ 2차인증설정관리                                                                                                    | × |  |  |  |
|----------------------------------------------------------------------------------------------------|---|--|--|--|
| ▶ 2차인증 설정관리<br>● 2차인증이란?                                                                                                    |   |  |  |  |
| <ol> <li>2차인증이란<br/>종합정보시스템 로그인시 아이다.비밀번호 입력 후, 사전에 등록한 스마트 기기의<br/>이차인증앱을 통해 로그인을 허용해야만 로그인이 완료되는 이중 보안 서비스입니다.</li> <li>※ 2차 인증을 사용하려면 스마트폰에 안동대학교 이차인증앱을 설치해야 합니다.</li> <li>※ 2차 인증 수단으로 OTP, 지문인식, 패턴인식방식이 있으며, 본인이 방식을<br/>선택하게 됩니다. 휴대폰 미소지시 이메일 인증도 제공하고 있습니다.</li> <li>2 2차인증설정</li> <li>※ 적용 : 모든 접속기기에서 아이다.비밀번호와 이차인증을 통해 로그인.</li> </ol> | • |  |  |  |
| 0 2차인증설정                                                                                                    |   |  |  |  |
| · 2차인증적용여부                                                                                                    |   |  |  |  |
| 저장                                                                                                    |   |  |  |  |
| 4                                                                                                    |   |  |  |  |

# 3-2 기타사항

### <mark>3-2-1</mark>. 이메일 정보 등록 안내

- 2차인증 계정연동 정보와 이메일 인증을 위한 인증 정보가 사용자 이메일로 발송되므로 사전에 이메일 정보가 종합정보시스템에 등록되어 있어야 함.
  - <u>학생과</u> 코러스시스템에 이메일 정보를 등록하지 않은 비전임교원은 종합정보시스템에서 이메일 정보 등록·관리
    - 학생이메일 등록 위치 : 종합정보시스템 -> 정보서비스 -> 학적관리 -> 학적정보조회[연락처]
    - 비전임교원 이메일 등록 위치 : 종합정보시스템 -> 정보서비스 -> 개인정보조회 -> 개인정보변경

• 교직원은 코러스에서 이메일 정보를 등록 · 관리하여야 하며 등록된 이메일은 종합정보시스템으로 자동 연동됨.

|           | ☆ 정보서비스 > 학적전보조회                                                                                                    | ☆ 정보서비스 > 개인정보조회 > 개인정보변경      | ★ E ×                                                                                                    |                 |
|-----------|----------------------------------------------------------------------------------------------------|--------------------------------|----------------------------------------------------------------------------------------------------|-----------------|
|           | () देग्री में<br>(), द्र में                                                                                                    |                                |                                                                                                    |                 |
|           | 2 학생리스트         종 12         X         2 학생/분조회         총 학적사항출적           학부(개) / 전공         학법         · 상법         · 상법         · 상법         · 상법         · · · · · · · · · · · · · · · · · · ·                   | ▶ 직원리스트<br>총 1건<br>사번 성명 소속 직위 | · 제장                                                                                                    |                 |
|           | - 학년 - 조직구료 - 학생구분<br>- 학적상태 - 최종변동구분 - 학생구분<br>- 학적상태 - 최종변동구분 - 최종변동일자<br>- 서부전공 - 이수학기수 - 등록학기수                                                                                                    | 100 U.S. 100 U.S. 1000         | · 소액<br>· 사번 · · · · · · · · · · · · · · · · · ·                                                             | 비선임교원<br>이메일 설정 |
| 학생 이메일 설정 | · 후대전화         · 이메일         · 학사학위취득유례           기본1         기본2         연락처         학력         병역         상별         학적변동         동록         장학         수강         성적         품업         외국인         가족         교우 |                                | · 주민번호     · 직위       · 임용일자     · 퇴직일자       · 성명(영문)     · 성명(한문)                                          |                 |
|           | ● 보호자         ● 보호자           • 보호자         ● 로호자           • 연락처         ● 등록급SMS수신여부           • 무변호         ●           • 무편주소         ●                                                                          |                                | - 집전화<br>- 휴대폰 · 사무실전화<br>- 이메일 · · · · · · · · · · · · · · · · · · ·                                        |                 |
|           | · 상세주소<br>• 학생 브호자와동일<br>· 우편번호 - 역 · 현락처 · 휴대전화                                                                                                    |                                | · 우편주소                                                                                                    |                 |
|           | - 국민주소 · 이메일<br>- 상세주소 · 직장영 · 직위명                                                                                                    |                                | ※ 개인정보 변경은 코러스에서 가능합니다.<br>※ 비전일교원인 경우 연락처(집,사무실,개인휴대폰), 이메일 주소는 변경가능<br>단, 코러스에서 정보가 입력되면, 코러스 정보로 업데이트 됩니다 |                 |
|           |                                                                                                    |                                |                                                                                                    | 18              |
|           |                                                                                                    |                                |                                                                                                    |                 |

# 3 기타

### <mark>3-2-2</mark>. 연동 계정 등록 해제

- 2차인증서버와 2차인증 앱간의 계정 연동 정보를 등록 해제하려면 아래의 방법 중 하나를 선택하여 실행하면 됩니다.
  - 안동대학교 2차인증 앱에서 등록해제 클릭[2-1-4. 2차인증 연동계정 확인 및 설정 페이지 참조]
    - 위치 : 2차인증 앱 메인화면 -> 설정 -> 연동계정목록
      - -> 계정정보 더보기 -> 등록해제 클릭
  - 안동대학교 2차인증 앱에서 로그아웃[2-1-3. 2차인증 앱 설정화면 참조]
  - 종합정보시스템에서 등록해제 정보를 이메일로 전송하여 해제
    - 위치 : 종합정보시스템 로그인 페이지 -> [2차인증안내] 버튼클릭 -> [2차인증 앱 등록해제 요청페이지]클릭
      - -> 등록해제정보 이메일 발신 -> 이메일 열람하여 정보 확인 후 등록해제

#### 2차인증앱에서 등록해제

#### 종합정보시스템에서 이메일을 통한 계정등록 해제

| 9:41 .il 🕈 🗕                                                              | <sup>8</sup> 2차인증 서비스 안내 ×                                                                                                    | ▲ 24.包容7 译称 - Gwome - ×<br>章 auth2ndanu.ac.kr/ezauth2/page/unregist?serviceId=atis | 청부파일이 없습니다.                                                                                                    |
|---------------------------------------------------------------------------|----------------------------------------------------------------------------------------------------|------------------------------------------------------------------------------------|----------------------------------------------------------------------------------------------------|
|                                                                           | > 2차만증서비스란?<br>ID/PW 인증 + 스마트폰/이메일을 통한 추가인증 후 로그인이 완료되는 보안서비스엄.                                                                                                    | 그+L이즈기 체계                                                                          | 2차 인증기기 해제                                                                                                    |
| ←<br>연동 계정 목록           cm01         ···································· | <ul> <li>&gt; 2차만증 서비스를 사용하기 위한 설정 순서</li> <li>① 총합전보시스템 (미메일전 분 등록한인)</li> <li>· 사용자계정면동 국제, 미메일운 통한 감가진증을 위해 이메일정보 필수 등록,</li></ul>                                                      | 2 시간 근 기 에 제<br>2 차인 중 연 등을 해제합니다.<br>시비스<br>중 합정보시스템 ▼<br>사용자 ID<br>              | <ul> <li>종합정보시스템 사용자 남의 2차인증기 에 대한 기기해제 요청이 발생했<br/>습니다. 아래 링크를 클릭하면 기기 해제가 완료됩니다.</li> <li>https://auth2nd.anu.ac.kr/ezauth2/ext/unReg/0c0cc8bf317d47ca82cc61d4fcdd3e17</li> <li>* 해당 링크는 2023년 04월 14월 15시 32분까지 유효합니다.</li> <li>주의 2차 인증 기기 해제 시 해당 기기에 연동된 모든 사용자의 2차 인증 연동이 일괄 해제됩니다.</li> </ul> |
|                                                                           | <ul> <li>기정면통해제</li> <li>- 스마트폰에서 2차인증앱을 삭제 시 반드시 설정페이지에서 <u>로그아웃 후 삭제</u></li> <li>- <u>로그아웃보이 앱 삼계 또는 기기분실</u> 등의 상황에서 계정면통해제를 하려면</li> <li>12차인증 앱 등록해제 요심페이지(<sup>15</sup>)</li> </ul> | · 전체 시비스 연동 해제하기 〇 선택 시비스 연동 해제하기                                                  |                                                                                                    |
|                                                                           | * > 2취인증사용매뉴열<br>- [2취인증 간편 메뉴열]<br>- [2취인증 상세 메뉴열]<br>지<br>* > 담당부서 및 연락처<br>- 정보통신원 054,820,7257 ~ 7261로 문의바랍니다.                                                                         | 2차인증 기기와 기기에 연종된 모든 서비스가 함께 해제되는 링크를 E-Mail<br>로 받승합니다.<br>2차인증 연동 해제 요청           | 19                                                                                                    |
|                                                                           | [ 닫기 ]                                                                                                    |                                                                                    |                                                                                                    |

### <mark>3-2-3</mark>. 2차인증 앱 삭제시 주의 사항

- 2차인증 앱을 삭제할 경우 반드시 연동계정 등록해제 또는 로그아웃을 하시고 삭제 하시기 바랍니다.
  - 등록해제 없이 앱을 삭제 후 재설치하면 스마트폰에는 연동계정정보가 삭제되나, 인증서버에는 연동정보가 남아있어 잘못된 인증을 계속 요청하게 됨.
  - 연동계정등록해제를 하지 않고 앱을 삭제 했을 경우 종합정보시스템에서 이메일을 통한 계정연동해제를 실행하여 계정을 해제 해 주시기 바랍니다. (2-2. 종합정보시스템 계정연동 "페이지 참조)

### <mark>3-2-4</mark>. 문의처 및 담당자

- 2차인증 사용과 관련하여 문의 사항이 있으시면 아래의 연락처로 문의 하시기 바랍니다.
  - 담당자 : 안동대학교 정보통신원 담당자 (054-820-7257 ~ 7261, kugm@anu.ac.kr)